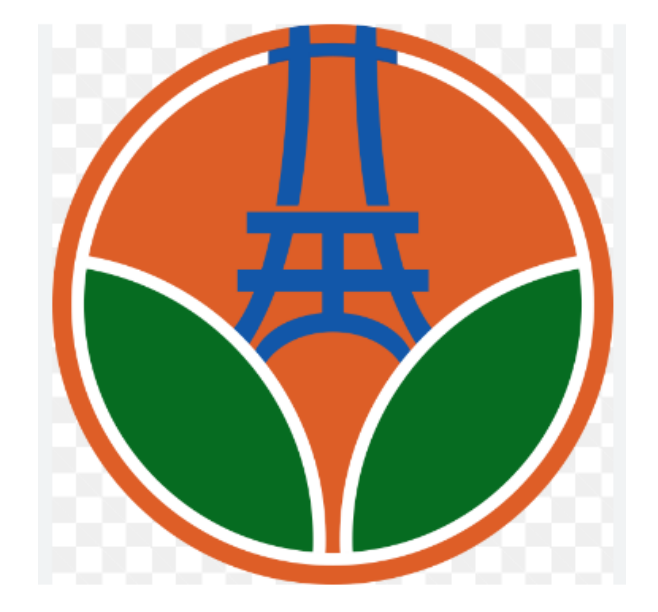

# 苗栗縣幸福保衛站 教育訓練

報告製作:2025/4

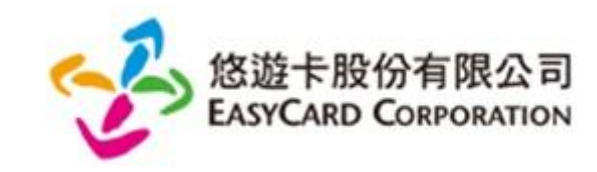

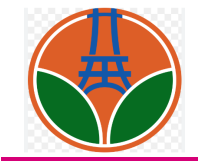

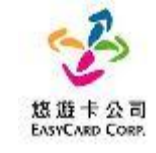

|                | 測試國小                | 餐食券管理 編輯權 手冊                                                                                                    | 111(2) 🕓 悠遊卡測試 導師❤ 👔 | ● 智能客服 ●                                                                                       |
|----------------|---------------------|----------------------------------------------------------------------------------------------------|----------------------|------------------------------------------------------------------------------------------------|
| <b>判</b> 餐食券管理 | 學生身分補助管理 領用         | 統計                                                                                                    |                      | → 前往餐食券管理系統                                                                                    |
| ✓補助名單          |                     |                                                                                                    |                      |                                                                                                |
| 雲林縣幸福飽胃站       | 統計時間 112-05-15~112- | 06-05(今日) 🔍 待關心                                                                                                    |                      |                                                                                                |
| 累計人數 1 已領餐數 C  | )                   |                                                                                                    |                      |                                                                                                |
|                | ┍╧┓┍┿╈┎┶            | <sup>승</sup> 수수 가루 모두 <u>수</u> 가 모든 사상                                                                                                    |                      | ╋ 新増                                                                                           |
| 年班座號           | 元成新增                | 間的<br>開助<br>石<br>里<br>後<br>・<br>・ <b< td=""><td><b></b></td><td>▲ 「」 「」 「」 「」 「」 「」 「」 「」 「」 「」 「」 」 「」 」 「」 」 「」 」 」 「」 」 」 」 」 」 」 」 」 」 」 」 」 」 」 」 」 」 」 」</td></b<> | <b></b>              | ▲ 「」 「」 「」 「」 「」 「」 「」 「」 「」 「」 「」 」 「」 」 「」 」 「」 」 」 「」 」 」 」 」 」 」 」 」 」 」 」 」 」 」 」 」 」 」 」 |
|                | 系統」如                | [行後續的名單進                                                                                                    | 入                    |                                                                                                |
|                |                     |                                                                                                    |                      |                                                                                                |
|                | *需要至:               | 悠遊卡餐食券管理                                                                                                    | <b>瞿系統完成匯入程序才</b> 第  | 算                                                                                              |
|                | 真正完成                | ž!!                                                                                                    |                      |                                                                                                |
|                |                     |                                                                                                    |                      |                                                                                                |

## 平台介紹

重點提示 1.確認名單匯入 2.核對匯入名單總數量 3.114年6月20日前完成名單匯入 4.名單確認匯入後系統隔天產券

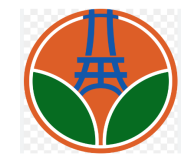

### 1.「兌換名單匯入」-平台系統操作說明(1/4)

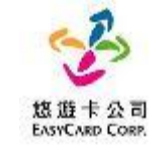

| 取餐時間7:00~19:00         | ,七餐方案規定如下 |
|------------------------|-----------|
| 一般生                    | 最後取餐日期    |
| 暑假期間第一周 7/1~7/6(六張券)   | 7月6日      |
| 暑假期間第二周 7/7~7/13(七張券)  | 7月13日     |
| 暑假期間第三周 7/14~7/20(七張券) | 7月20日     |
| 暑假期間第四周 7/21~7/27(七張券) | 7月27日     |
| 暑假期間第五周 7/28~8/3(七張券)  | 8月3日      |
| 暑假期間第六周 8/4~8/10(七張券)  | 8月10日     |
| 暑假期間第七周 8/11~8/17(七張券) | 8月17日     |
| 暑假期間第八周 8/18~8/24(七張券) | 8月24日     |
| 暑假期間第九周 8/25~8/31(七張券) | 8月31日     |

#### 注意事項:

1. 七餐方案可彈性選擇每日7:00~19:00至四大超商取餐、當週內選擇幾日取餐或當週一日一次領取七餐。 範例如下:

- -、7/1、7/2、7/3、7/4、7/5、7/6,每日取餐,當週共6餐(暑假第一週只有6天)
- 二、7/1取2餐、7/3取2餐、7/6取2餐,當週共6餐
- 三、7/1取6餐或7/6取6餐,當週共6餐
- 2. 當週最後取餐日期未取餐,則當週剩餘天數失效,第二週無法再領取前一周尚未領取的餐數。

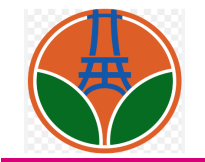

### 1.「兌換名單匯入」-平台系統操作說明(1/4)

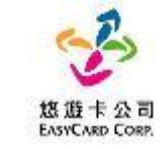

• 此功能是將親師生平台的學生資料匯入到餐食平台內。

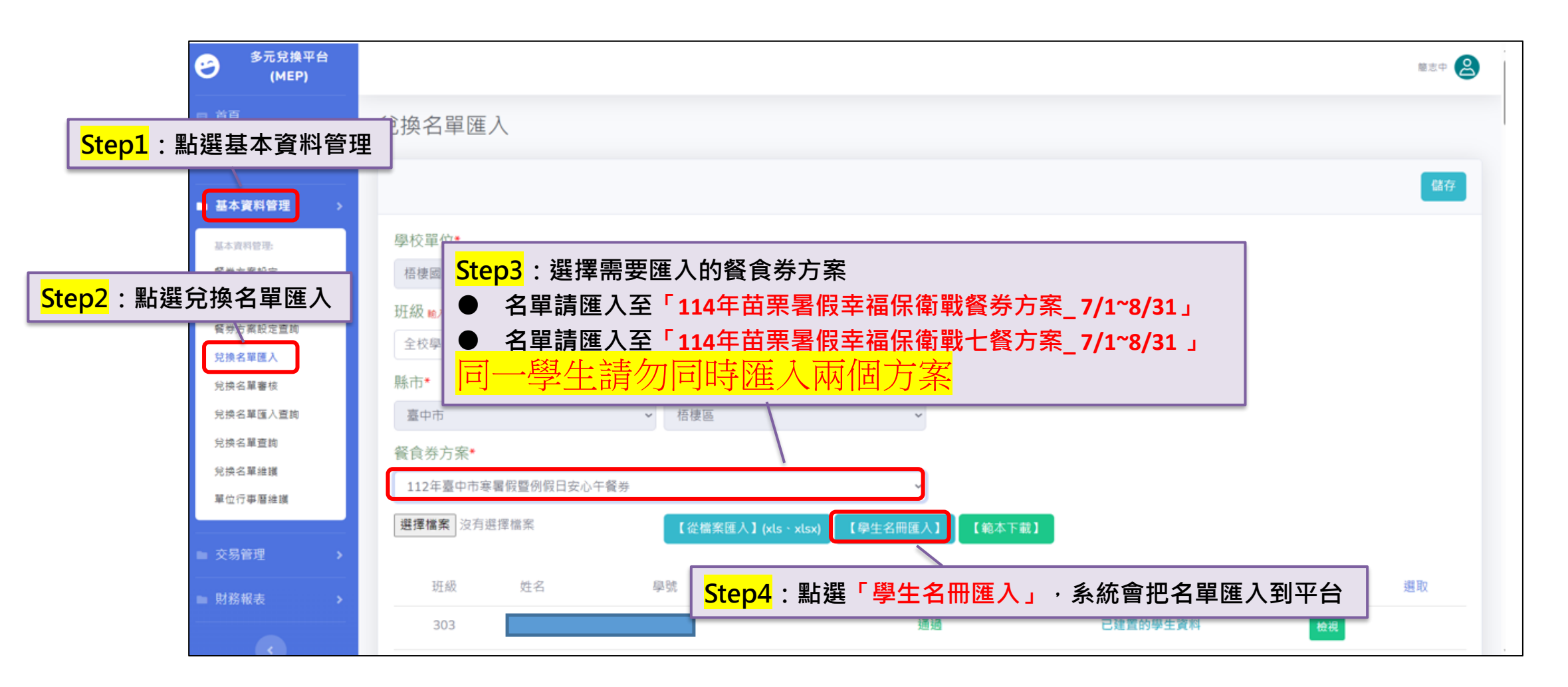

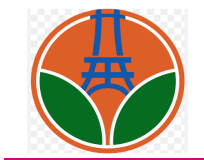

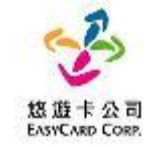

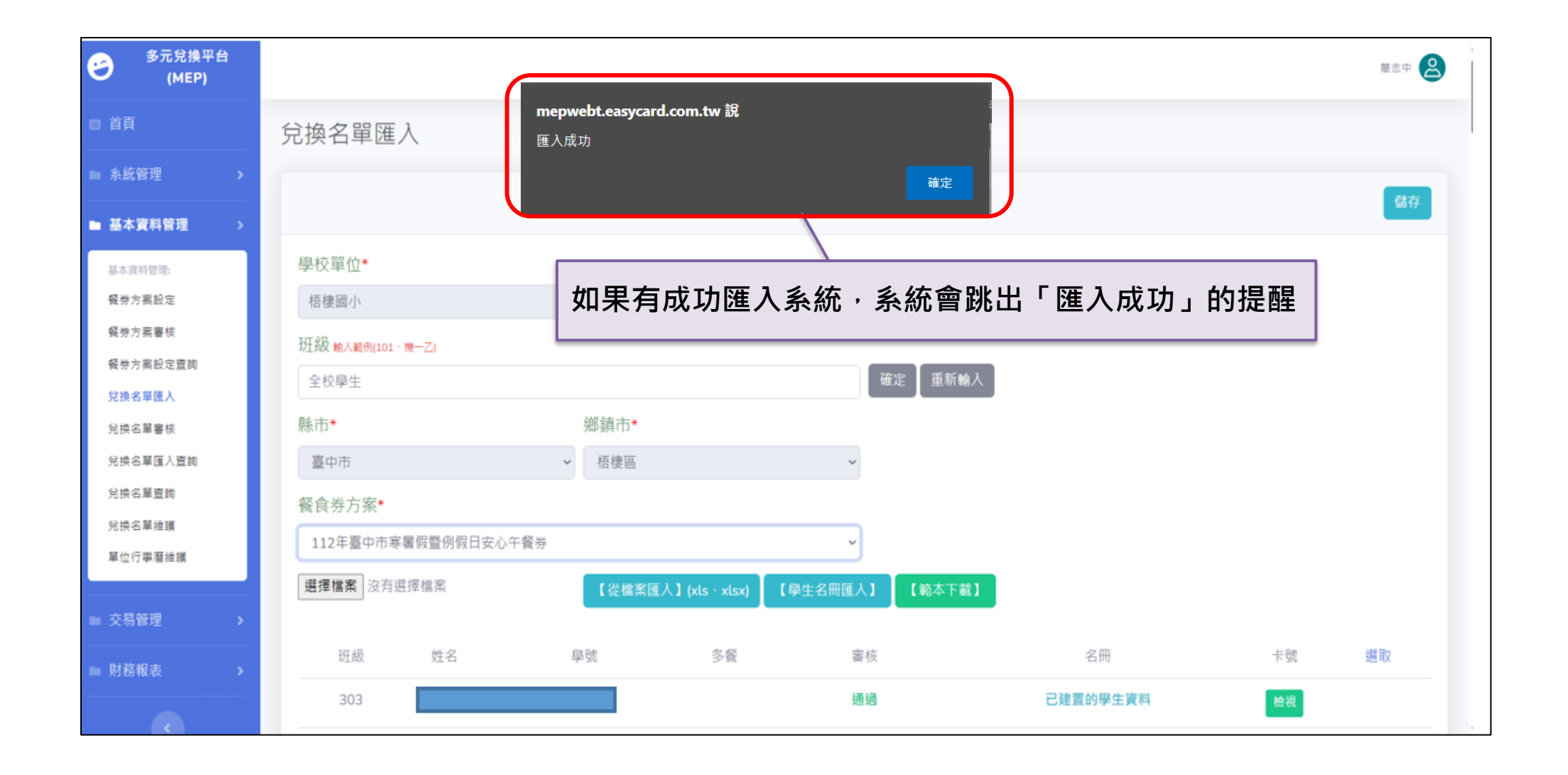

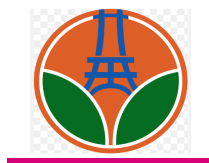

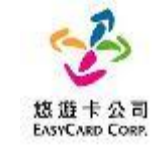

| 序號          | 斑級     | 姓名 學號   | 多醫醫醫核                 | 名冊                  | 卡號 選取    |
|-------------|--------|---------|-----------------------|---------------------|----------|
| 汽修103       | 陳家嘉182 | 1233748 | 通過                    | 已建置的學生資料            | 檢視       |
| 國貿102       | 陳家嘉81  | 1233647 | 通過                    | 已建置的學生資料            | 檢視       |
| 幼保116       | 陳家嘉115 |         | <b>、</b> 剛剛匯入的名單資料,如6 | <b>盗認資料正確</b> 無誤後,就 | <b>战</b> |
| 會計116       | 陳家嘉55  | 可在「□」勾選 | 該筆資料                  |                     | 檢視       |
| 機械106       | 陳家嘉65  | Г       |                       |                     | 檢視       |
| 國貿112       | 陳家嘉91  | *可點選「選取 | 」進行一次全部勾選的動作          | F                   | 檢視       |
| 113         | ROCK13 | ECC1013 | 翅迦                    | 已建直的學生資料            | 檢視       |
| 資料處理<br>107 | 陳家嘉146 | 1233712 | 通過                    | 已建置的學生資料            | 檢視       |
| 301         | 王〇嘿    | 999111  | 未儲存                   | 未建置資料               | 檢視       |
| 502         | 王〇萌    | 999112  | 未儲存                   | 未建置資料               | 檢視       |
|             |        |         |                       |                     |          |

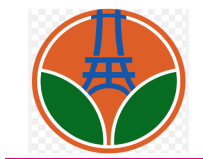

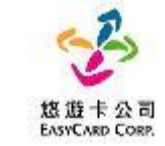

| 多元兌換平台<br>(MEP) | <b>憲</b> 志中 <b>2</b>                                                                                                    |
|-----------------|----------------------------------------------------------------------------------------------------|
| □ 首頁            | 兌換名單匯入                                                                                                    |
| ■ 系統管理 >        |                                                                                                    |
| 基本資料管理 >        |                                                                                                    |
| 基本資料管理:         |                                                                                                    |
| 餐券方案設定          | <sub>播樓國小</sub> 加加加加加加加加加加加加加加加加加加加加加加加加加加加加加加加加加加加加                                                                                                    |
| 餐勞方案審核          | 和 招 the and the control of the control of the cont |
| 醫勞方案設定直詢        |                                                                                                    |
| 兌換名單匯入          | 全校學生                                                                                                    |
| 兌換名單審核          | 縣市*                                                                                                    |
| 兌換名單匯入壹詢        | 臺中市 <b>~</b> 梧棲區 <b>~</b>                                                                                                    |
| 兌換名單查詢          | 餐合类方案★                                                                                                    |
| 兌換名單維護          |                                                                                                    |
| 單位行事曆維護         | 112年臺中市泰省版暨例版日安心牛餐券                                                                                                    |
|                 | 選擇檔案 沒有選擇檔案 【從檔案匯入】(xls、xlsx) 【學生名冊匯入】 【範本下載】                                                                                                    |
| ■ 交易管理 >        |                                                                                                    |
| ■ 財務報表 >        | 班級         姓名         學號         多餐         審核         名冊         卡號         選取                                                                                                    |
|                 | 303 通過 通過 已建置的學生資料 檢視                                                                                                    |

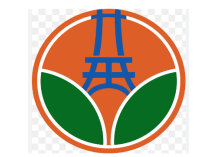

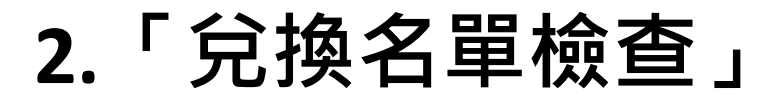

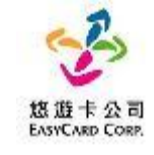

| ■ 基本資料管理 >                  |     |                 |            |           |            |          |                                   |                               |                          |                       |                            |           |                        |              |
|-----------------------------|-----|-----------------|------------|-----------|------------|----------|-----------------------------------|-------------------------------|--------------------------|-----------------------|----------------------------|-----------|------------------------|--------------|
| 基本資料管理                      | 學相  | 校: 梧樓           | 國小         |           |            |          |                                   |                               |                          | 班級: 請輸入現              | 妊級                         |           |                        |              |
| Step1: 點選「基本資料管             | 理」  | : 1             | 13年度台中市    | 市安心餐食券_趙  | 2商測試用      |          | ~                                 |                               | 學生狀態:                    | 請選擇                   |                            |           |                        | ~            |
| 元頒石單匯八重詞                    | 卡   | 月外碼:            | 請輸入卡片タ     | 小碼        |            |          |                                   |                               | 晶片號碼:                    | 請輸入晶片號碼               |                            |           |                        |              |
| 兌換名單查詢                      | 學会  | 主學號:            | 請輸入關鍵目     | 2         |            |          |                                   |                               | 學生姓名:                    | 請輸入全名                 |                            |           |                        |              |
| 単位行事層維護                     | ₫   | <b>酒</b> 清陽     |            |           |            |          |                                   |                               |                          |                       |                            | 註         | 琑/重啟學籍<br>兌排           | <u> </u>     |
| <mark>Step2</mark> :點選「兌換名單 | 維   | 籄」              |            |           |            |          | <b>113</b> 年度<br><sup>名單總人數</sup> | <b>⋶台中市安心</b> 餐<br>:3人 / 在學人數 | <b>餐食券_超商</b><br>数:3人/計鍵 | <b>〕測試用</b><br>約人數:0人 |                            |           |                        |              |
|                             |     |                 |            |           |            |          |                                   |                               | X . 97(7 H197            |                       |                            |           |                        |              |
|                             | 顯示  | 50 💠 項          | 結果         |           |            |          |                                   |                               |                          |                       |                            |           |                        |              |
|                             |     | 可領/停<br>用       | 學校         | 班級 學號     | 學生         | 學籍       | 餐食券                               | 審核狀<br>態                      | 卡片外碼                     | 晶片號碼                  |                            | 異動者       | 異動時間                   | 維護           |
|                             |     | <sup>1</sup> St | ep3        | :將網       | 頁往下        | 拉至       | ∥最下面・札                            | <b>愈香</b> 左                   | 下角筆                      |                       | E確」                        | easyadmin | 2024-04-08<br>17:22:18 | 學生/卡片、<br>兌領 |
|                             |     | 657<br>3(張)     | 1回1支网<br>小 | 1002 0222 | JZ MARZ    | T<br>學   | 1134度由于印文心餐品<br>超商測試用             | (分_ 首仮型<br>過                  | 0734193                  | 902 0000000           | <del>1000095379854</del> 9 | easyadmin | 2024-04-08<br>17:22:18 | 學生/卡片、<br>兌領 |
|                             |     | 76 /<br>0(張)    | 梧棲國        | 103 7111  | 13 seven11 | 3 在<br>學 | 113年度台中市安心餐食<br>超商測試用             | §券_ 審核通<br>過                  | 02250665                 | 597 0000000           | 00002736866242             | easyadmin | 2024-04-25<br>16:17:14 | 學生/卡片、<br>兌領 |
|                             | 顯示第 | 1至3項約           | i果,共 3 項   | )         |            |          |                                   |                               |                          |                       |                            |           | Ŀ-                     | 頁 1 下一頁      |

※兌換名單匯入成功後, **隔天才能產券兌領** ※如兌換名單匯入後找不到該名學生,請洽親師生平台客服協助

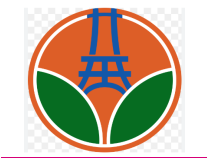

3.「學生個人餐券管理」-單一學生設定(1/3)

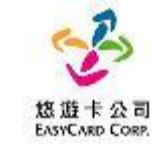

#### 可以針對單一學生個人的餐券進行「停用餐券」或「啟用餐券」的管理,以利進行個人化餐券模式管理。

| 多元兌換平台<br>(MEP)                            |       |                 |         |          |        |    |                      |        |           |                         | 悠遊卡人員    |
|--------------------------------------------|-------|-----------------|---------|----------|--------|----|----------------------|--------|-----------|-------------------------|----------|
| ■ <sup>★更</sup><br><mark>Step1</mark> :點選基 | 基本資料  | 科管理             |         |          |        |    |                      |        |           |                         |          |
| 基本資料管理 >                                   | 學校    | :               |         |          |        |    | 選取單位 📗 清除選取 🔵        | 班級: 請  | 輸入班級      |                         |          |
| 基本資料管理:                                    | 餐食    | 券: 請選擇          |         |          |        |    | ▶ 學生學號:              | 請輸入關鍵字 |           |                         |          |
| 餐券方案設定<br>餐券方案審核                           | 查詢    | 清除              |         |          |        |    |                      |        | _         |                         |          |
| 餐券方案設定查詢                                   | 顯示 10 | 0 ♦ 項結果         |         |          |        |    |                      |        |           | <mark>Step3</mark> : 點選 | 「兌領」     |
| Step2 : 點選兌                                | 換名單   | <sup>2</sup> 維護 | 班級      | 學號       | 學生     | 學籍 | 餐食券                  | 審核狀態   | 異動者       | 異動時間                    | 維護       |
| 兌換名單匯入查詢                                   | 1     | 梧棲國小            | 102     | 34345    | 王同學    | 在學 | 112年度_台中市例假日安心餐食券_測試 | 審核通過   | easyadmin | 2023-10-11 23:58:51     | 學生/卡卢、兌領 |
| 兌換名單查詢                                     | 2     | 梧棲國小            | 102     | 1323435  | 王同學    | 註鋿 | 112年度_台中市例假日安心餐食券_測試 | 審核通過   | easyadmin | 2023-10-11 23:57:35     | 學生/卡片、兌領 |
| 單位行事曆維護                                    | 3     | 梧棲國小            | 101     | 11200123 | 王同學    | 在學 | 112年度_台中市例假日安心餐食券_測試 | 審核通過   | TXG-test  | 2023-10-09 16:49:28     | 學生/卡片、兌領 |
| ····································       | 4     | 雙十國中            | 全家<br>班 | FM0001   | tina1號 | 在學 | 台中市安心餐食券_超商測試用       | 審核通過   | easyadmin | 2023-10-05 12:02:23     | 學生/卡片、兌領 |
|                                            | 5     | 雙十國中            | 全家<br>班 | FM0002   | tina2號 | 在學 | 台中市安心餐食券_超商測試用       | 審核通過   | easyadmin | 2023-10-05 12:02:23     | 學生/卡片、兌領 |
|                                            | 6     | 雙十國中            | 全家      | FM0003   | tina3號 | 在學 | 台中市安心餐食券_超商測試用       | 審核通過   | easyadmin | 2023-10-05 12:02:23     | 學生/卡片、兌領 |

※如遇到暑期輔導學校有供餐,即可使用此功能停用餐券

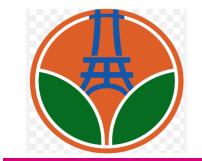

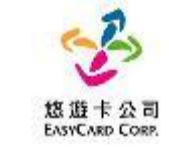

| 转兌領維護                            |            |            |          |                  |                     |               |
|----------------------------------|------------|------------|----------|------------------|---------------------|---------------|
| 8片更改為手動輸入 卡片更改為全部使用              |            |            |          | Step5:依欲影        | 定的需求批次              |               |
| 赴校                               | <b>告</b> 孫 | 斑緞         | 學生       |                  |                     |               |
| 自德國小                             | 711113     | 103        | seven113 | 113年度台中市安心餐食     | 券_超商测试用             |               |
| 〒 100 ♦ 頭結果                      |            |            |          |                  |                     |               |
| 栗券序號                             |            | 栗券日期       | 交易型態     | 異動者              | 異動時間                | 兌領狀況          |
| 66000113211130425eea23044c41c4   |            | 2024-04-25 | 氯卡或手動均   | 可 排程(2024-04-25) | 2024-04-25 16:17:32 | 未兌頓(票券)       |
| 6600011321113042678e01b974b174   |            | 2024-04-26 | 氯卡或手動均   | 可 排程(2024-04-25) | 2024-04-25 16:17:32 | 未兌領(票券)       |
| 66000113211130427d48fae6dc54e4   |            | 2024-04-27 | 氯卡或手動均   | 可 排程(2024-04-25) | 2024-04-25 16:17:32 | 未兌頓(票券)       |
| 66000113211130428a3e7b9bb596c4   |            | 2024-04-28 | 氯卡或手動均   | 可 排程(2024-04-25) | 2024-04-25 16:17:32 | 未兌領(票券)       |
| 660001132111304299656d363f90e4   |            | 2024-04-29 | 氯卡或手動均   | 可 排程(2024-04-25) | 2024-04-25 16:17:32 | 未兌領(票券)       |
| 6600011321113043073a0e9c568244   |            | 2024-04-30 | 氯卡或手動均   | 可 排程(2024-04-25) | 2024-04-25 16:17:32 | 未兌領(票券)       |
|                                  |            | 2024-05-04 | 氯卡或手動均   | 可 排程(2024-04-25) | 2024-04-25 16:17:32 | 未兌領(票券)       |
| <mark>Step4</mark> :勾選欲記         | 殳定的票券      | 2024-05-05 | 靠卡或手動均   | 可 排程(2024-04-25) | 2024-04-25 16:17:32 | 未兌領(票券)       |
| 6600011321113051156bff72b054c4   |            | 2024-05-11 | 氯卡或手動均   | 可 排程(2024-04-25) | 2024-04-25 16:17:32 | 未兌領(票券)       |
| 66000113211130512506882d6735e4   |            | 2024-05-12 | 贏卡或手動均   | 可 排程(2024-04-25) | 2024-04-25 16:17:32 | 未兌領(票券)       |
| 6600011322113051843ca068ec9ce4   |            | 2024-05-18 | 氯卡或手動均   | 可 排程(2024-04-25) | 2024-04-25 16:17:32 | 未兌領(票券)       |
| 64000113211130519b5ddb9fd47ef4   |            | 2024-05-19 | 氯卡或手動均   | 可 排程(2024-04-25) | 2024-04-25 16:17:32 | 未兌領(票券)       |
| 66000113211130525b3fb0fa1f5174   |            | 2024-05-25 | 氯卡或手動均   | 可 排程(2024-04-25) | 2024-04-25 16:17:32 | 未兌領(票券)【停用票券】 |
| ) 66000113211130526142b99b1acd74 |            | 2024-05-26 | 氯卡或手動均   | 可 排程(2024-04-25) | 2024-04-25 16:17:32 | 未兌領(票券)【停用票券】 |
| 66000113211130601f7aaed5b1f294   |            | 2024-06-01 | 氯卡或手動均   | 可 排程(2024-04-25) | 2024-04-25 16:17:32 | 未兌領(票券)【停用票券】 |
| ) 66000113211130602d830282cba374 |            | 2024-06-02 | 氯卡或手動均   | 可 排程(2024-04-25) | 2024-04-25 16:17:32 | 未兌領(票券)【停用票券】 |
| 660001132111306086a2e2c60b9b84   |            | 2024-06-08 | 氯卡或手動均   | 可 排程(2024-04-25) | 2024-04-25 16:17:32 | 未兌領(票券)【修用票券】 |
| ) 66000113211130609bc232e693dfc4 |            | 2024-06-09 | 氯卡或手動均   | 可 排程(2024-04-25) | 2024-04-25 16:17:32 | 未兌領(票券)【停用票券】 |
|                                  |            |            |          |                  |                     |               |

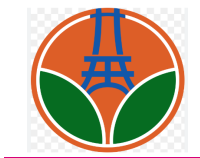

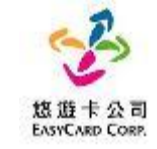

| 多元兌換平台<br>(MEP)                     |                                |            |                     |                  |           |                     | 悠遊卡人員 😫             |
|-------------------------------------|--------------------------------|------------|---------------------|------------------|-----------|---------------------|---------------------|
| ■ 首頁                                | 餐食券兌領維護                        |            |                     |                  |           |                     |                     |
| ■ 糸統管理 >                            | 停用成功                           |            |                     |                  |           |                     | ×                   |
| ■ 基本資料管理 >>                         |                                |            |                     |                  |           |                     |                     |
| 基本変明管理:<br>餐勞方案設定                   |                                |            |                     |                  |           | _                   | 回上頁                 |
| 餐券方案審核<br>65半亡 <del>2010 方本</del> 前 | 停用票券後就會如                       | 如下顯見       | 下・被停                | 用的票券也可           | 以被重       | <u> </u>            |                     |
| <del>会</del> 芬力未設正重詞<br>兌換名單匯入      | 新啟用·若要重新                       | 新啟用可       | 可以前过                | 步驟執行啟用           | 即可。       |                     |                     |
| 兌換名單審核                              | *已經逾期的黑芬                       | <b></b>    | 冉重新福                | <b>設用!!</b>      |           |                     |                     |
| 兌換名單匯入查詢                            | 票券序號                           | 票券日期       | 交易型態                | 餐食券              | 異動者       | 異動時間                | 兌領狀況                |
| 兌換名單查詢<br>兌換名單維護                    | 6600011226112121253ec5ff365304 | 2023-12-12 | 靠卡或手動均可             | 全家POS兌領測試_非可兌領時段 | easyadmin | 2023-12-12 12:35:07 | 未兌領(票券)             |
| 單位行事曆維護                             | 66000112261121213b9fa52aa6ac84 | 2023-12-13 | 靠卡或手動均可             | 全家POS党領測試_非可兌領時段 | easyadmin | 2023-12-12 12:35:07 | 未兌領(票券)【申請補券】【停用票券】 |
| 新増兌換名單                              | 66000112261121214d62971387c534 | 2023-12-14 | 靠卡或手動均可             | 全家POS兌領測試非可兌領時段  | easyadmin | 2023-12-13 16:47:19 | 未兌領(停用票券)【啟用票券】     |
| ■ 交易管理 >                            | 66000112261121215b3166add437c4 | 2023-12-15 | 靠卡或手動均可             | 全家POS兌領測試_非可兌領時段 | easyadmin | 2023-12-12 12:35:07 | 未兌領(票券)【停用票券】       |
| ■ 財務報表 >                            | 660001122611212167f894a4ddaa34 | 2023-12-16 | 靠卡或手動均可             | 全家POS兌領測試_非可兌領時段 | easyadmin | 2023-12-12 12:35:07 | 未兌領(票券)【停用票券】       |
| ·· · · · · · · · · · · · · · · ·    | 66000112261121217b067461373694 | 2023-12-17 | 靠卡或手動均可             | 全家POS兌領測試_非可兌領時段 | easyadmin | 2023-12-12 12:35:07 | 未兌領(票券)【停用票券】       |
|                                     | 66000112261121218754e1be9bcd04 | 2023-12-18 | 靠卡或手動均可             | 全家POS兌領測試_非可兌領時段 | easyadmin | 2023-12-12 12:35:07 | 未兌領(票券)【停用票券】       |
|                                     | 66000112261121219103bc97cb7944 | 2023-12-19 | <b>姜</b> 卡忒 壬 動 拘 可 | 今家P∩S台領測試 非可台領時段 | easyadmin | 2023-12-12 12:35:07 | 去台領/亜券)【信田亜券】       |

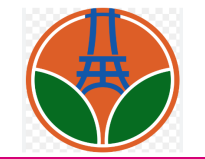

4.「學生個人餐券管理」-多位學生設定(1/3)

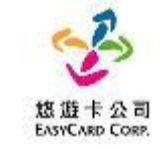

可以針對多個學生個人的餐券進行批次「停用餐券」或「啟用餐券」的管理,以利進行個人化餐券模式管理。

| ■ 基本資料管理 >                  |     |             |              |          |                   |         |          |           |                       |                |                         |          |       |                     |           |                        |              |
|-----------------------------|-----|-------------|--------------|----------|-------------------|---------|----------|-----------|-----------------------|----------------|-------------------------|----------|-------|---------------------|-----------|------------------------|--------------|
| 基本資料管理:                     |     | 學校          | : 梧棲         | 或小い      | _                 |         |          |           |                       |                |                         |          | 班級:   | 請輸入班級               |           |                        |              |
| <sub> 兌換名單版</sub><br>Step1: | 點   | 選基          | 本資料          | 以管理      | 心律                | 餐食券_超商測 | l試用      |           | ~                     |                | ł                       | 學生狀態:    | 請選擇   |                     |           | Ý                      |              |
| 兌換名單匯入查詢                    |     | 卡片          | 外碼:          | 請輸入卡片    | 外碼                |         |          |           |                       |                | 1                       | 晶片號碼:    | 請輸入晶為 | -  號碼               |           |                        |              |
| 兌換名單查詢                      |     | 學生          | 學號:          | 請輸入關鎖    | 字                 |         |          |           |                       |                | Į                       | 學生姓名:    | 請輸入全行 | ž                   |           |                        |              |
| 兄換石単維護<br>單位行事曆維護           |     | 查讀          | 洵 清除         |          |                   |         |          |           |                       |                |                         |          |       |                     | 註         | )<br>消/重啟學籍<br>兌換調     | 票券批次設定       |
| 新增兌換名單                      |     |             |              |          |                   |         |          |           |                       |                |                         |          |       |                     |           |                        |              |
|                             |     |             |              |          |                   |         |          |           | 113年月<br>名單總人數        | 度台中市<br>数・3人/3 | 5安心餐<br><sub>在</sub> 學/ | 食券_超商    | 測試用   |                     |           |                        |              |
| ■ <sub>交易管世</sub>           | 聖占涅 | 5<br>日<br>2 | 负夕留          | 雀菫       | 1-                |         |          |           | 067 Y dim 🖵 🖂         | u . 3/(/       | <u> </u>                | Step4    | :點選   | 「兌換票券批次詞            | 設定」進      | 重到批次設定                 | ē頁面          |
|                             | ᇑᄔᆇ | 3701        | × u +        |          |                   |         |          |           |                       |                |                         |          |       |                     |           |                        |              |
|                             |     |             | 可領/停<br>用    | 學校       | 詽級                | 學號      | 學生       | 學<br>籍    | 餐食券                   |                | 審核狀<br>態                | 卡片外碼     |       | 晶片號碼                | 異動者       | 異動時間                   | 維護           |
|                             | ſ   |             | 67 /<br>1(張) | Step     | <mark>53</mark> : | 勾選欲     | 設定的      | <b>學生</b> | 13年度台中市安心餐1<br>超商測試用  | 食券_            | 審核通<br>過                | 67341959 | )11   | 0000000000952967925 | easyadmin | 2024-04-08<br>17:22:18 | 學生/卡片、<br>兌領 |
|                             |     |             | 65 /<br>3(張) | 梧棲國<br>小 | 1002              | 622202  | 楓康2      | 在<br>學    | 113年度台中市安心餐<br>超商測試用  | 食券_            | 審核通<br>過                | 67341959 | 002   | 0000000000953798549 | easyadmin | 2024-04-08<br>17:22:18 | 學生/卡片、<br>兌領 |
|                             |     |             | 76 /<br>0(張) | 梧棲國<br>小 | 103               | 711113  | seven113 | 在學        | 113年度台中市安心餐1<br>超商測試用 | 食券_            | 審核通<br>過                | 02250665 | 597   | 0000000002736866242 | easyadmin | 2024-04-25<br>16:17:14 | 學生/卡片、<br>兌領 |
|                             | mar | 顯示第1        | 1 至 3 項結     | 课,共3]    | 頁                 |         |          |           |                       |                |                         |          |       |                     |           | 上一頁                    | 1 下一頁        |

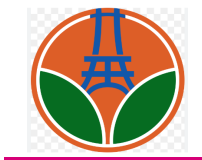

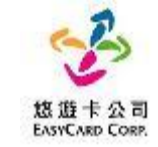

| 學校單位: 梧棲國小                            |                                         |                        |                                            |                                         |                    | 回上頁                                        |
|---------------------------------------|-----------------------------------------|------------------------|--------------------------------------------|-----------------------------------------|--------------------|--------------------------------------------|
| 餐食券方案: 113年度台                         | 中市安心餐食券_超商測試用                           |                        |                                            |                                         |                    |                                            |
| < <u>2024</u>                         | > 1 2                                   | 3 4                    | 5 6 7                                      | 8 9                                     | 10 11 1            | 2 月                                        |
| 可領餐:學生學籍在學,票券啟用                       |                                         |                        |                                            |                                         |                    |                                            |
| Sten5 · 勾選                            | <b>欲設定的日期</b>                           | Ξ                      | Ξ                                          | 四                                       | 五                  | <b>†</b>                                   |
| Steps . Se                            |                                         |                        | □ 01<br>(可領餐人數:0人)                         | <ul><li>02</li><li>(可領餐人數:0人)</li></ul> | □ 03<br>(可領餐人數:0人) | <ul> <li>04</li> <li>(可領貿人數:3人)</li> </ul> |
| ☑ 05<br>(可領餐人數:3人)                    | □ 06<br>(可領餐人數:0人)                      | □ 07<br>(可領餐人數:0人)     | ○ 08<br>(可領餐人數:0人)                         | <ul><li>09</li><li>(可領餐人數:0人)</li></ul> | □ 10<br>(可領餐人敷:0人) | <ul> <li>11<br/>(可領貿人數:3人)</li> </ul>      |
| ☑ 12<br>(可領餐人數:3人)                    | □ 13<br>(可領餐人數:0人)                      | □ 14<br>(可領餐人數:0人)     | □ 15<br>(可領餐人數:0人)                         | □ 16<br>(可領餐人數:0人)                      | □ 17<br>(可領餐人敷:0人) | □ 18<br>(可領質人數:3人)                         |
| 19<br>(可領餐人數:3人)                      | <ul><li>20</li><li>(可領餐人數:0人)</li></ul> | □ 21<br>(可領餐人數:0人)     | <ul> <li>22</li> <li>(可鎖餐人數:0人)</li> </ul> | <ul><li>23</li><li>(可領餐人數:0人)</li></ul> | □ 24<br>(可領餐人數:0人) | □ 25<br>(可領餐人數:3人)                         |
| <ul> <li>26<br/>(可領餐人數:3人)</li> </ul> | □ 27<br>(可領餐人數:0人)                      | □ 28<br>(可領餐人數:0人)     | <ul> <li>29</li> <li>(可鎖餐人數:0人)</li> </ul> | 30<br>(可領餐人數:0人)                        | □ 31<br>(可領餐人數:0人) |                                            |
|                                       |                                         | <mark>Step6</mark> :依欲 | 設定的需求批次剧                                   | 如用或停用票券                                 |                    | 批次啟用票券 批次停用票券                              |
| 本次異動學生名單                              |                                         | *注意:此功                 | 能是停用或啟用"已                                  | 己有產生票券的日                                | 期"·若               |                                            |
| 序號                                    |                                         | <sup>Ⅲ</sup> 沒有票券是無    | <b>展法進行設定的</b>                             |                                         | 學生如                | 结                                          |
| 1                                     |                                         | 1001                   | 622201                                     |                                         | 楓康                 | :1                                         |
| 2                                     |                                         | 1002                   | 622202                                     | 1                                       | 楓康                 | 2                                          |
|                                       |                                         |                        |                                            |                                         |                    |                                            |

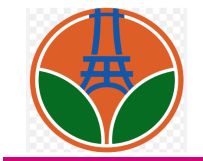

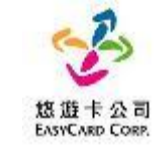

| 更新成功                                       |                    | mepwebt.easvcard.com   | n.tw 說             |                    |                    | ×                                          |
|--------------------------------------------|--------------------|------------------------|--------------------|--------------------|--------------------|--------------------------------------------|
| 兌換票券批次設定                                   | _                  | 停用票券會使當前的票券<br>是否異動確認? | 失效,且不能領券。<br>◆     |                    |                    |                                            |
| 學校單位: 梧棲國小<br>餐食券方案: 113年度台                | 合中市安心餐食券_超商測試用     |                        |                    | 確定取消               |                    | 回上頁                                        |
| < 2024                                     | <b>)</b> 1 2       | 3 4                    | 5 6 7              | 8 9                | 10 11 12           | 月                                          |
| 可領餐:學生學籍在學,票券啟用                            | 3                  |                        | Step7:若點刻          | <b>醫批</b> 次停用票券    | • 會跳出確認            |                                            |
| B                                          | -                  | _                      | 訊息窗,點刻             | <b>選「確定」後</b> 就    | 會停用票券              | ż                                          |
|                                            |                    |                        | 口<br>(可領督人數:0人)    | (可領督人數:0人)         | (可領督人數:0人)         | □ 04<br>(可領餐人數:3人)                         |
| <ul> <li>O5<br/>(可領餐人數:3人)</li> </ul>      | □ 06<br>(可領餐人數:0人) | □ 07<br>(可領餐人數:0人)     | □ 08<br>(可領餐人數:0人) | □ 09<br>(可領餐人數:0人) | □ 10<br>(可領督人數:0人) | 11<br>(可領餐人數:3人)                           |
| <ul> <li>12</li> <li>(可領餐人數:3人)</li> </ul> | □ 13<br>(可領督人射:0人) | □ 14<br>(可領督人款:0人)     | □ 15<br>(可領督人數:0人) | □ 16<br>(可領餐人數:0人) | □ 17<br>(可領督人數:0人) | <ul> <li>18</li> <li>(可領督人數:3人)</li> </ul> |
| <ul> <li>19</li> <li>(可領餐人數:3人)</li> </ul> | - 停用成功後,           | 就可以看到可领                | 負 <b>餐人數變少</b>     | 23<br>(可領督人數:0人)   | □ 24<br>(可領督人數:0人) | <ul><li>25<br/>(可領餐人數:1人)</li></ul>        |
| <ul> <li>26</li> <li>(可領督人數:1人)</li> </ul> | □ 27<br>(可領餐人數:0人) | □ 28<br>(可領督人數:0人)     | □ 29<br>(可領餐人數:0人) | □ 30<br>(可領餐人數:0人) | □ 31<br>(可領餐人數:0人) |                                            |

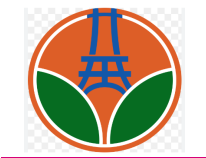

5.「學生個人餐券管理」-補券功能(1/3)

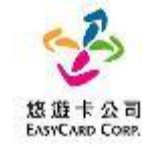

#### 可以針對單一學生個人的餐券進行「申請補券」的管理。

| 多元兌換平台<br>(MEP)                                   |       |             |         |          |        |    |                      |        |           |                     | 悠遊卡人員 😫  |
|---------------------------------------------------|-------|-------------|---------|----------|--------|----|----------------------|--------|-----------|---------------------|----------|
| ■ <sup>姜</sup> 雪<br><mark>Step1</mark> :點選到       | 基本資料  | <b>斗管</b> 理 |         |          |        |    |                      |        |           |                     |          |
| ▶ 基本資料管理                                          | 學校    | :           |         |          |        |    | 選取單位 清除選取            | 班級: 請  | 輸入班級      |                     |          |
| 基本資料管理:                                           | 餐食    | 券: 請選擇      | 2       |          |        |    | ▶ 學生學號:              | 請輸入關鍵字 |           |                     |          |
| 餐券方案設定                                            | 查詢    | 清除          |         |          |        |    |                      |        |           |                     |          |
| <b>發芬力乘</b> 審核<br>發券方案設定查詢                        | 顯示 10 | ◆ 項結果       |         |          |        |    |                      |        |           | Step3 : 點選          | 「兌領」     |
|                                                   |       |             |         |          |        |    |                      |        |           |                     |          |
| Step2:點選兌                                         | 的換名單  | 維護          | 班級      | 學號       | 學生     | 學籍 | 餐食券                  | 審核狀態   | 異動者       | 異動時間                | 維護       |
| 兌換名單匯入查詢                                          | 1     | 梧棲國小        | 102     | 34345    | 王同學    | 在學 | 112年度_台中市例假日安心餐食券_測試 | 審核通過   | easyadmin | 2023-10-11 23:58:51 | 學生/卡卢、兌領 |
| 兌換名單查詢<br>台換名開始諾                                  | 2     | 梧棲國小        | 102     | 1323435  | 王同學    | 註鋿 | 112年度_台中市例假日安心餐食券_測試 | 審核通過   | easyadmin | 2023-10-11 23:57:35 | 學生/卡片、兌領 |
| 單位行事曆維護                                           | 3     | 梧棲國小        | 101     | 11200123 | 王同學    | 在學 | 112年度_台中市例假日安心餐食券_測試 | 審核通過   | TXG-test  | 2023-10-09 16:49:28 | 學生/卡片、兌領 |
| <ul> <li></li> <li></li> <li>交易管理 &gt;</li> </ul> | 4     | 雙十國中        | 全家<br>班 | FM0001   | tina1號 | 在學 | 台中市安心餐食券_超商測試用       | 審核通過   | easyadmin | 2023-10-05 12:02:23 | 學生/卡片、兌領 |
| ■ 財務報表 >                                          | 5     | 雙十國中        | 全家<br>班 | FM0002   | tina2號 | 在學 | 台中市安心餐食券_超商測試用       | 審核通過   | easyadmin | 2023-10-05 12:02:23 | 學生/卡片、兌領 |
|                                                   | 6     | 雙十國中        | 全家      | FM0003   | tina3號 | 在學 | 台中市安心餐食券_超商測試用       | 審核通過   | easyadmin | 2023-10-05 12:02:23 | 學生/卡片、兌領 |

※如遇到特殊情況,即可使用此功能補餐券

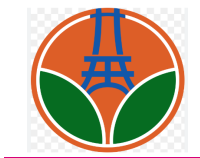

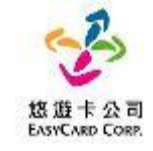

| 多元兌換平台<br>(MEP)                       |                                            |            |                    |                  |           |                     | 悠遊卡人員 名             |
|---------------------------------------|--------------------------------------------|------------|--------------------|------------------|-----------|---------------------|---------------------|
| ■ 首頁                                  | 餐食券兌領維護                                    |            |                    |                  |           |                     |                     |
| ● 系統管理 >                              | 停用成功                                       |            |                    |                  |           |                     |                     |
| ■ 基本資料管理 >                            |                                            |            |                    |                  |           |                     |                     |
| 基本資料管理:<br>藝英方変設定                     |                                            |            |                    |                  |           |                     | 回上頁                 |
| 餐券方案審核                                | <sub>學校</sub> <mark>Step4</mark> :點選「申請補券」 |            |                    |                  |           |                     |                     |
| 餐券方案設定查詢<br>台境名開碼 )                   | 協和國小 101009                                | 女          | ]遇到特               | 殊情況需要讓學          | 學生再       | 兌領一次,               | 就可以使用此功能            |
| 兌換名單審核                                | 顯示 10 ≑ 項結果                                |            |                    |                  |           |                     |                     |
| 兌換名單匯入查詢                              | 票券序號                                       | 票券日期       | 交易型態               | 餐食券              | 異動者       | 異動時間                | 兌領狀況                |
| 兄換各里 <b>直</b> 詞<br>兌換名單維護             | 6600011226112121253ec5ff365304             | 2023-12-12 | 靠卡或手動均可            | 全家POS兌領測試_非可兌領時段 | easyadmin | 2023-12-12 12:35:07 | 未兌領(窯業)             |
| 單位行事曆維護                               | 66000112261121213b9fa52aa6ac84             | 2023-12-13 | 靠卡或手動均可            | 全家POS兌領測試_非可兌領時段 | easyadmin | 2023-12-12 12:35:07 | 未兌領(票券)【申請補券】【停用票券】 |
| 新増兌換名單                                | 66000112261121214d62971387c534             | 2023-12-14 | 靠卡或手動均可            | 全家POS兌領測試_非可兌領時段 | easyadmin | 2023-12-13 16:47:19 | 未兌領(停用票券)【啟用票券】     |
| ▶ 交易管理 >                              | 66000112261121215b3166add437c4             | 2023-12-15 | 靠卡或手動均可            | 全家POS兌領測試_非可兌領時段 | easyadmin | 2023-12-12 12:35:07 | 未兌領(票券)【停用票券】       |
| <ul> <li>■ 財務報表 &gt;</li> </ul>       | 660001122611212167f894a4ddaa34             | 2023-12-16 | 靠卡或手動均可            | 全家POS兌領測試_非可兌領時段 | easyadmin | 2023-12-12 12:35:07 | 未兌領(票券)【停用票券】       |
| · · · · · · · · · · · · · · · · · · · | 66000112261121217b067461373694             | 2023-12-17 | 靠卡或手動均可            | 全家POS兌領測試_非可兌領時段 | easyadmin | 2023-12-12 12:35:07 | 未兌領(票券)【停用票券】       |
|                                       | 66000112261121218754e1be9bcd04             | 2023-12-18 | 靠卡或手動均可            | 全家POS兌領測試_非可兌領時段 | easyadmin | 2023-12-12 12:35:07 | 未兌領(票券)【停用票券】       |
|                                       | 66000112261121219103bc97ab7944             | 2023-12-19 | <b>贵</b> 卡武王 新 拘 可 | 今家DOS台領測試 非可台領時段 | easyadmin | 2022-12-12 12:35:07 | 去台領(要券)【信田要券】       |

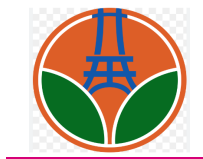

### 「學生個人餐券管理」-補券功能(3/3)

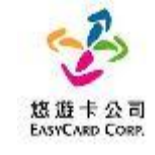

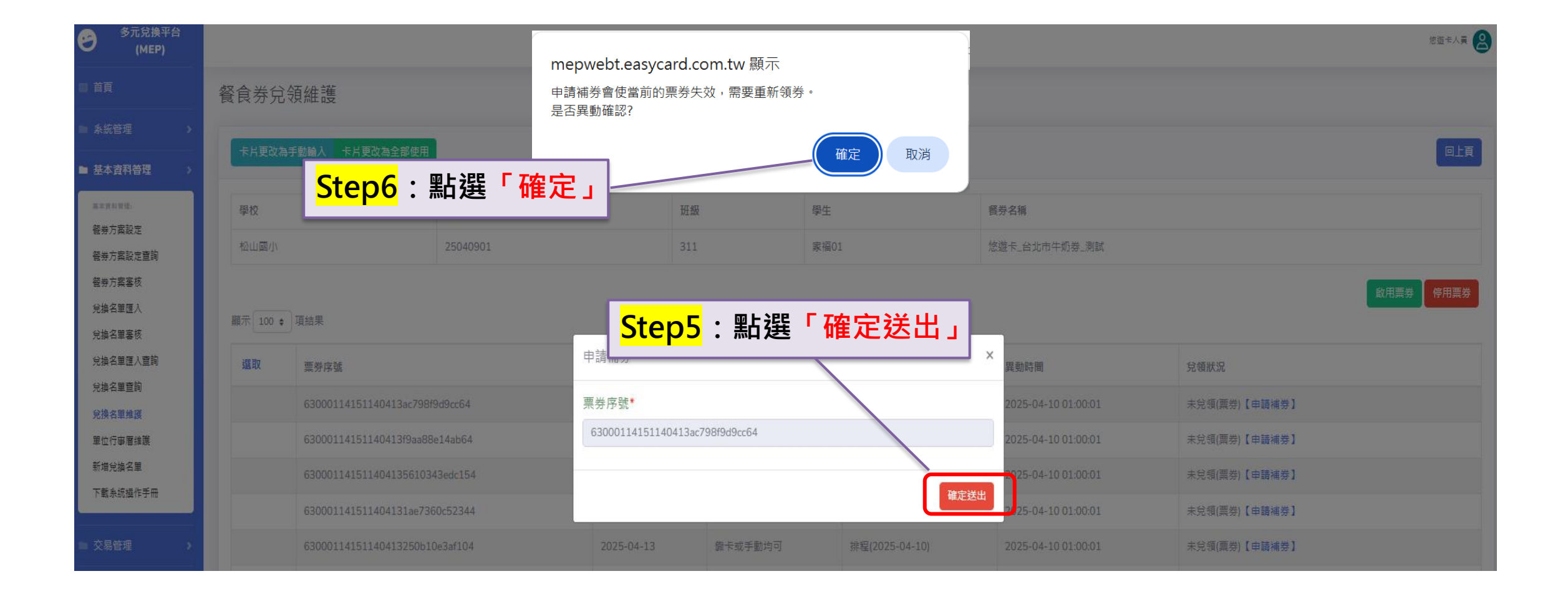

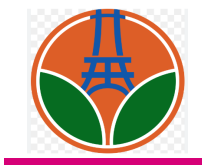

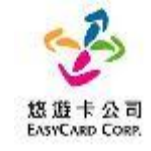

#### 感謝您選用您遊卡 期待與您合作

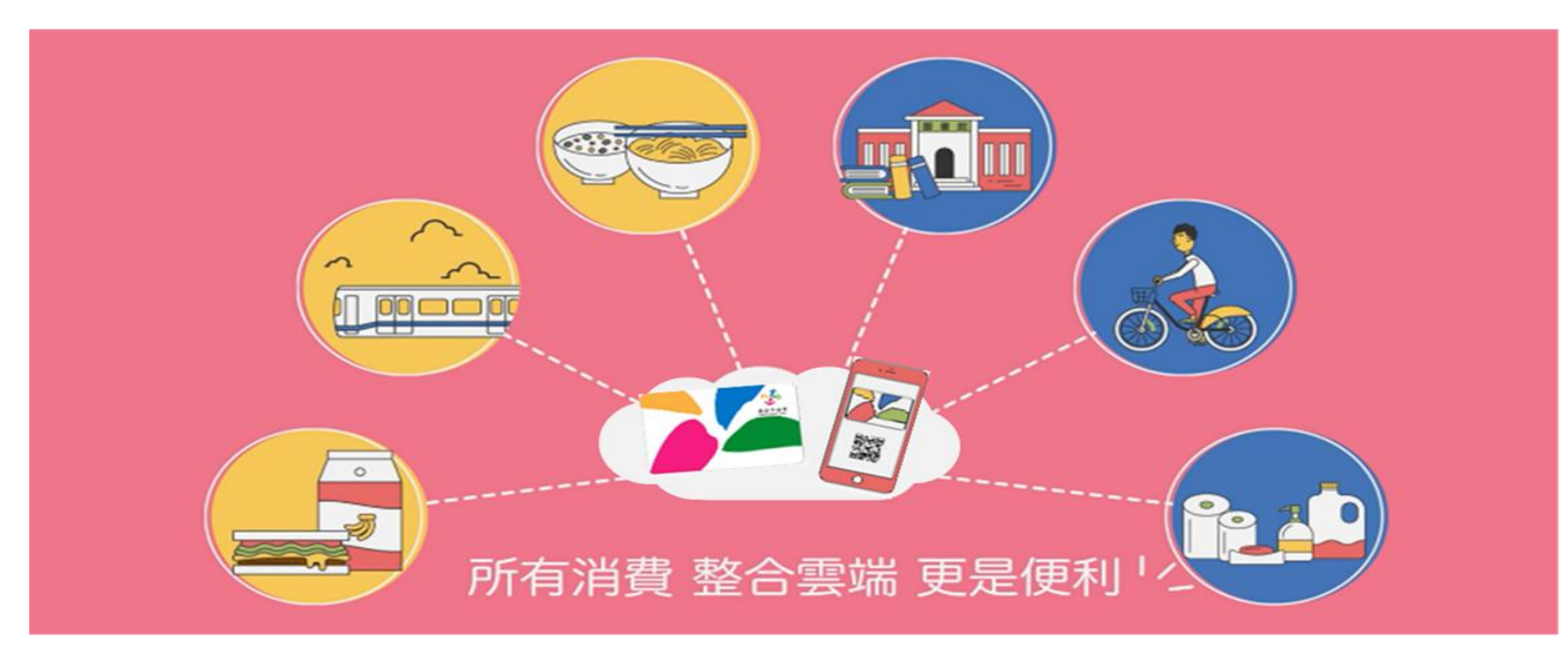

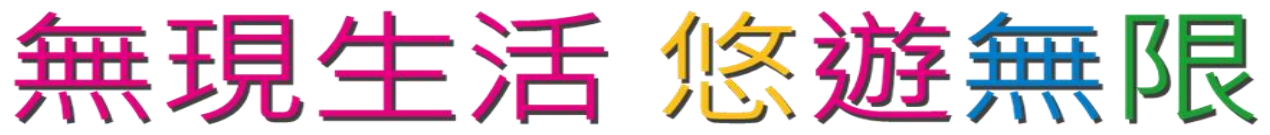